## 日経テレコン21使い方

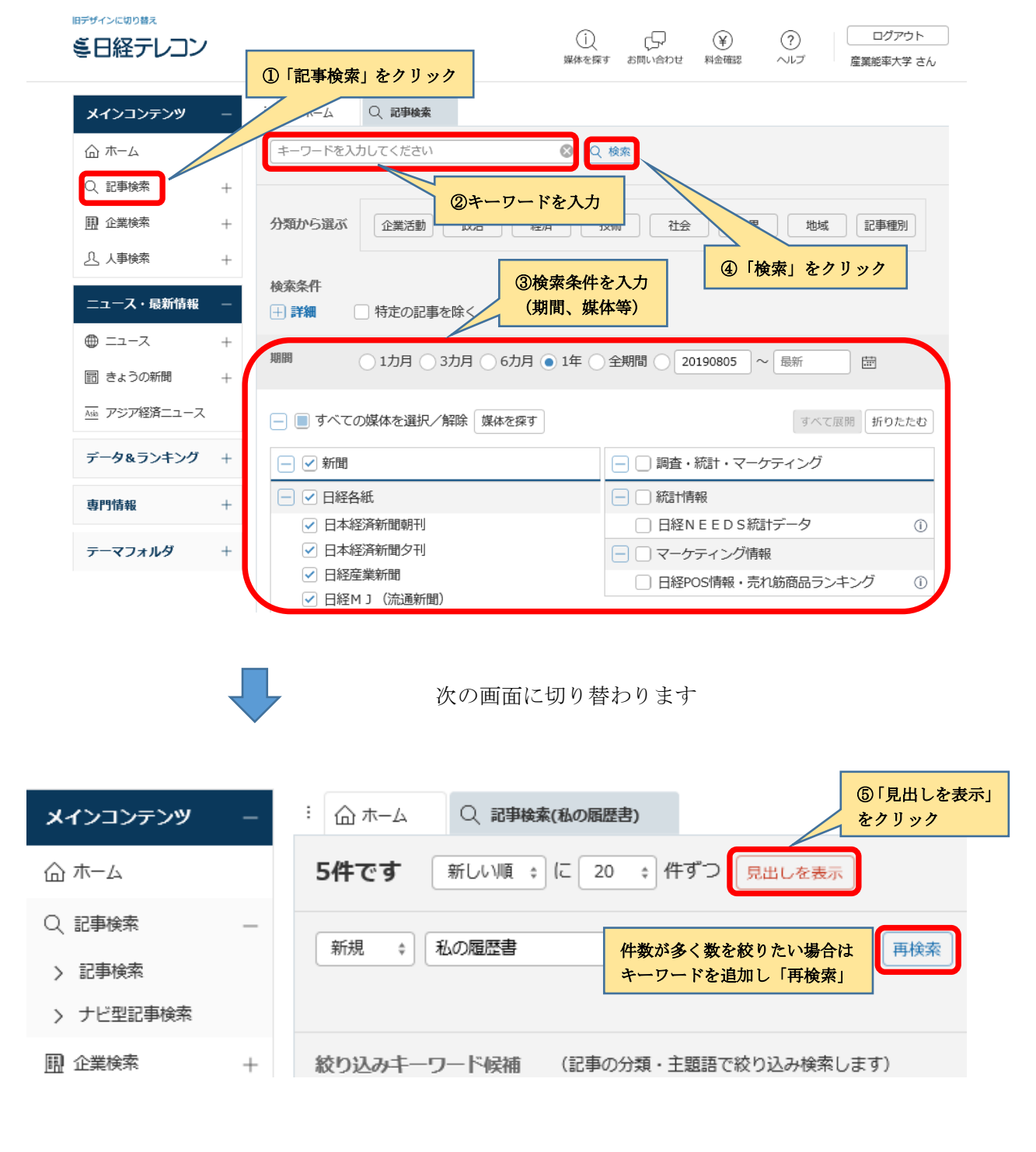

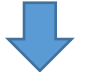

次の画面に切り替わります

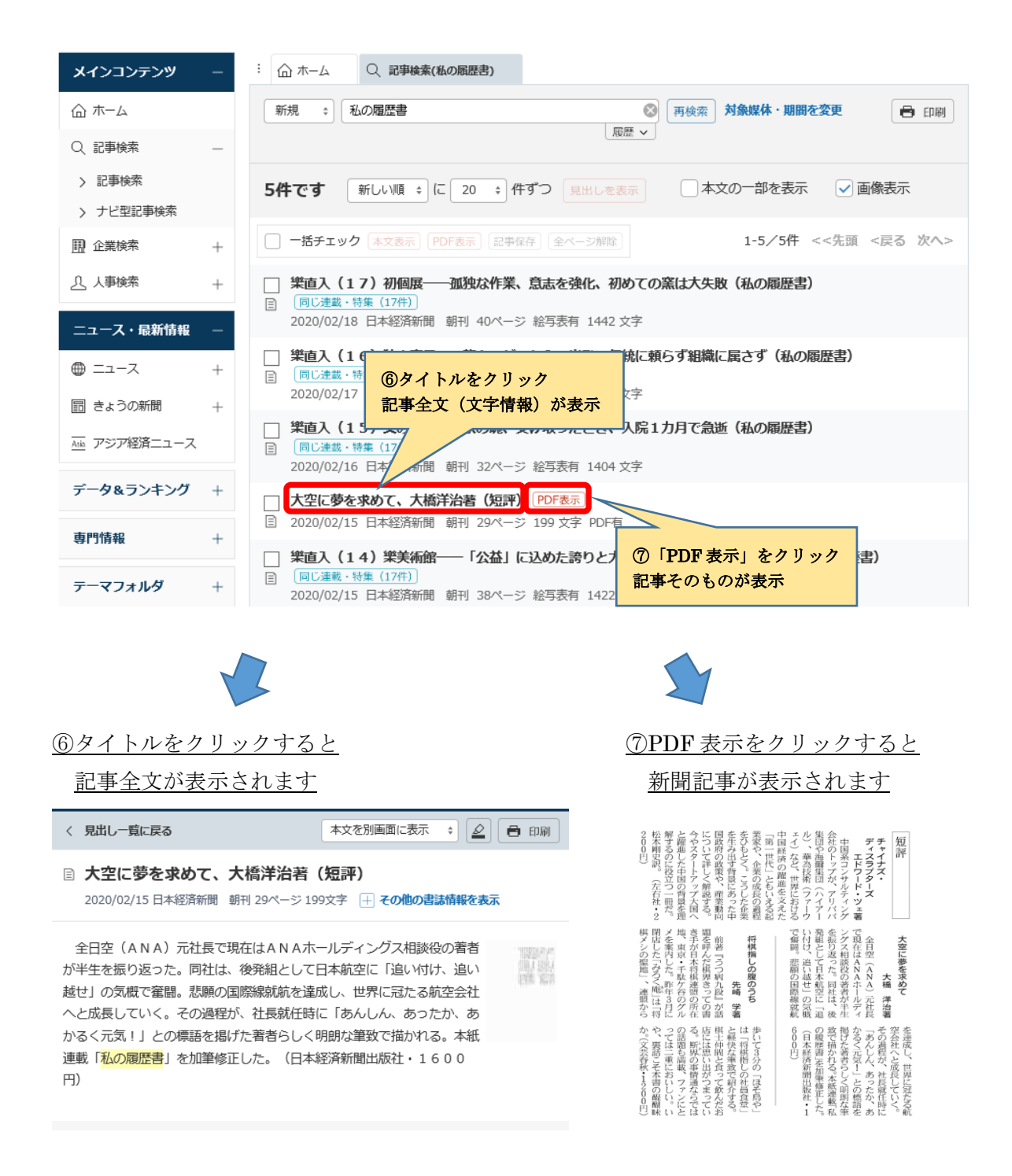

## 検索を終了する際は、<u>ログアウト</u>を忘れずに行ってください。

| ミ日経テレコン    |                                    |
|------------|------------------------------------|
| メインコンテンツ - |                                    |
|            | 私の履歴書 😵 🔾 検索                       |
| Q、記事検索 —   |                                    |
| > 記事検索     | 分類から選ぶ 企業活動 政治 経済 技術 社会 業界 地域 記事種別 |
| > ナビ型記事検索  |                                    |